# **FPCS Zoom Guide**

#### How to login/create account Using

### Google SSO with your friendshipschools.com ID

### Web Browser

#### 1. Go to https://friendshippcs.zoom.us

2. Click "Sign in"

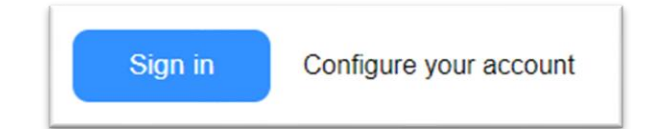

3. Enter your Friendshipschools.com email & Password

| Sign in                 | Welcome                     |
|-------------------------|-----------------------------|
| Use your Google Account | @st.friendshipschools.com v |
| Final or phone          | Enter your password         |

4. You are now connected with your FPCS Zoom account

## **Desktop/Laptop Application**

1. Open the Zoom App on your computer and click Sign In

### 2. Click SSO

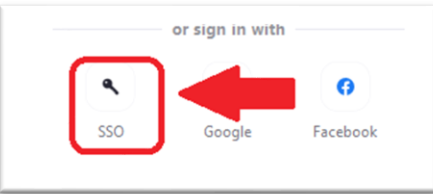

#### 3. Type FriendshipPCS and click Continue

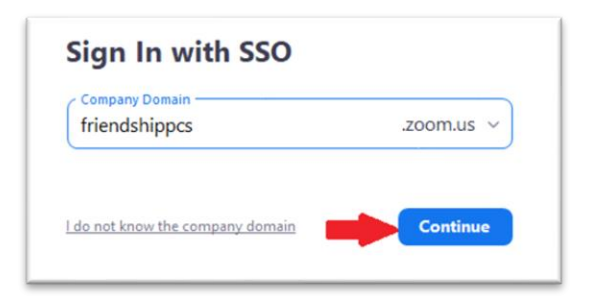

#### 5. A browser window will open. Enter your Friendshipschools.com email & Password

| Sign in        | Welcome             |
|----------------|---------------------|
| Email or phone | Enter your password |

#### 6. Click Open Zoom Meetings

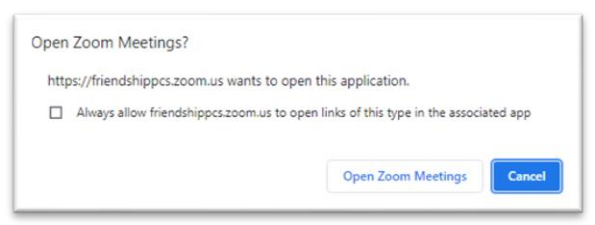

7. You are now logged on to the Zoom App

### Useful resources / How to use zoom?

- Click here for Video guides
- Click here for Zoom help center